## TCD (AlarmGateWay) Quick Start Gids

# EMiZON.nl

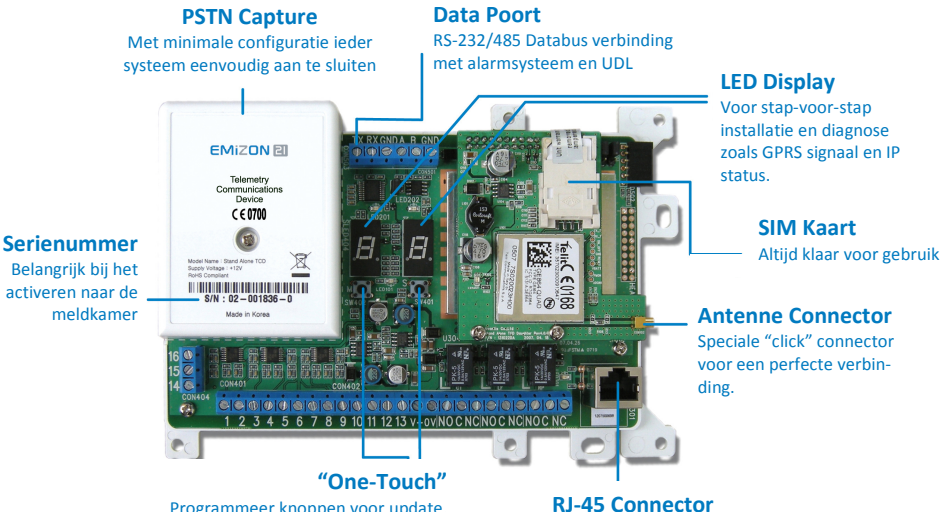

Programmeer knoppen voor update, activeren en diagnose. Geen PC nodig.

RJ-45 Connector Voor vaste IP verbinding naar breedband/internet

| Stap                                       | Instructie                                                                                                    | Display  | Extra info                                                                                                    |
|--------------------------------------------|----------------------------------------------------------------------------------------------------|----------|----------------------------------------------------------------------------------------------------|
| 1<br>Monteer TCD                           | Plug in de antenne connector (12VDC) en verbindt<br>Ethernet/internet met RJ45 plug. Eventueel contac-<br>ten/relais aansluiten.                                                                                                    |          | Zie afbeelding hierboven voor aansluitpunten                                                                                                    |
| <b>2</b><br>Opstarten                      | Sluit de 12VDC aan en wacht tot t1 in het display<br>verschijnt (30 sec. Max.)<br>Wacht tot de LEDs aangeven dat de verbinding(en)<br>beschikbaar zijn en de unit geactiveerd kan worden.                                                                                                    |          | Permanent brandende rode power LED.<br>Flickering LED op de Ethernet indicator.<br>Flashing groene GPRS activity LED (bij 1 per seconden<br>nog geen verbinding, bij 1 per 2-3 seconden GPRS<br>pad beschikbaar).                                                                                                    |
| 3<br>IP path &<br>software<br>update check | Controleer of er updates zijn door de knoppen<br>"SET" en "MODE" gelijktijdig voor 10 seconden<br>ingedrukt te houden. De unit maakt nu verbinding<br>met het platform en controleert of er nieuwe firm-<br>ware beschikbaar is.                                                                                                    | UF<br>FF | UF gevolgd door by rr op het display, geeft aan dat er<br>een update is en deze is uitgevoerd. Wacht 10 secon-<br>den. Onderbreek de voeding (12V) en start opnieuw<br>op door voeding weer aan te sluiten. Herhaal deze<br>procedure zo nodig totdat er Uc in het display staat,<br>gevolgd door                                                                                |
| <b>e</b> l de PAC                          | Bel nu de alarmcentrale en noem het serienummer<br>van de AGW (op label doos en unit zelf). De meldka-<br>mer zal de unit koppelen met een installatienum-<br>mer en gereed maken voor activering.                                                                                                    |          | Er is een time-out periode ingesteld waarbinnen de<br>installateur moet activeren. Deze wordt door de<br>alarmcentrale ingesteld. Lukt het u binnen deze peri-<br>ode niet lukken te activeren ga dan terug naar stap 4.                                                                                                    |
| <b>5</b><br>Commission<br>the panel        | Wanneer de meldkamer de commando's heeft<br>gegeven de unit te koppelen en te activeren, drukt<br>u voor 5 seconden op de "SET" knop op de TCD<br>(rechter knopje onder het display).<br>LET OP: Is op enig moment de spanning van de<br>unit weggeweest wacht dan 15 seconden totdat er<br>weer t1 in het display staat. Gebeurt dit na stap 4<br>dan moet u weer opnieuw de meldkamer bellen<br>om de activering opnieuw te starten. |          | <ul> <li>In het display verschijnt afwisselend t1, 01 en CA<br/>(Completely Activated)</li> <li>Wisslend knipperen van de decimal punten in het<br/>display wijzen op normale werking en geslaagde<br/>activering.</li> <li>De Ethernet en GPRS path LEDs branden groen (soms<br/>met activity flickering) ter indicatie dat zij communi-<br/>ceren met het platform.</li> </ul> |

# **EMIZON**.nl

### **AGW Fout codes en advies**

De AGW heeft een ingebouwde fout-analyse. Wanneer er een fout optreedt worden de bijbehorende codes weergegeven op het display met een letter F of E (Fault/Error). Het display kan ook een cijfercode weergeven om de aard van de storing aan te duiden. Hieronder een lijst met de meest voorkomende problemen/codes.

| CODE                  |   | Oorzaak en oplossing                                                                                                    |  |  |
|-----------------------|---|----------------------------------------------------------------------------------------------------|--|--|
| F                     | 0 | Fout code O: configuratie flash fout. Unit is defect. Vervang de AGW unit.                                                                                                    |  |  |
| E                     | 0 | Fout code 0: IP Ethernet geen verbinding. Controleer de netwerkkabel. Contro-<br>leer of er een verbinding is met de router en dat er via DHCP een IP adres is<br>toegekend aan de unit of dat er een vast IP adres ingesteld moet worden. In<br>uitzonderlijke gevallen kan MAC-adres filtering voor problemen zorgen. |  |  |
| E                     | 1 | <b>Fout Code 1</b> : Er kan geen verbinding worden gemaakt met het Emizon platform.<br>Controleer of de verbinding naar de router goed is en of de internetverbinding<br>geen problemen geeft.(is de groene Ethernet-led flashing?).                                                                                    |  |  |
| E                     | 2 | <b>GPRS Registratie status</b> niet 1 of 5 als gebruikelijk. Indien dit blijft voortduren betekend dit een slechte dekking van het GPRS netwerk of slechte antenne positionering.                                                                                                    |  |  |
| E                     | 3 | GPRS Connectie niet beschikbaar. Blijft deze indicatie voortduren dan is er geen communicatie via GPRS mogelijk.                                                                                                    |  |  |
| E                     | 4 | Serial Connectie naar Alarm Panel fout (indien aangesloten/geconfigureerd).<br>Controleer de seriële verbindingen naar het alarmsysteem op de RS232/RS384<br>poort.                                                                                                    |  |  |
| E                     | 5 | <b>PSTN Kiezer verbinding mislukt</b> (indien geconfigureerd). De fysieke verbinding tussen kiezer en TCD AGW unit is niet correct aangesloten.                                                                                                    |  |  |
| Firmware Update Codes |   |                                                                                                    |  |  |
| U                     | F | UF (Update Found) gevolgd door een waarde tussen 00 en 99 geeft aan dat een update bezig is.                                                                                                    |  |  |
| F                     | E | FE (Firmware Error) gevolgd door iedere andere waarde geeft aan dat er een<br>fout is opgetreden tijden een update. Herhaal de firmware update procedure.<br>Blijft de fout optreden controleer dan de netwerkverbindingen.                                                                                             |  |  |
| r                     | r | rr gevolgd door 11, 01 of 10 geeft aan dat de firmware update is geslaagd en de unit gereed is om te re-booten en in gebruik te stellen.                                                                                                    |  |  |
| U                     | С | Firmware update afgerond (Update Complete)                                                                                                    |  |  |

### **RJ-45 Kleurschema**

T568A

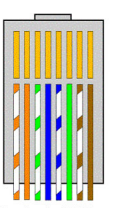

Standaard RJ45

T5688

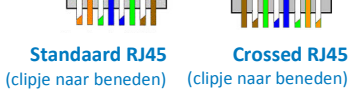

#### **Dialcapture aansluiten**

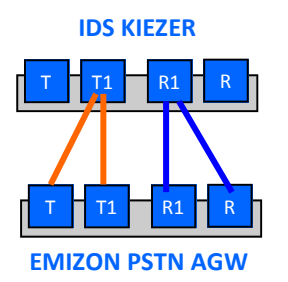

Altijd op deze manier aansluiten. Hierdoor wordt ook deze verbinding door de AGW bewaakt. Anders aansluiten leidt tot storingen